## NSHE Payment Registration – Overview

The NSHE Payment Registration website was built catered to individuals needing to register with NSHE in order to receive payments. The term "individuals" refers to non-business entities or persons which would not be considered a supplier such as a guest speaker/lecturer, service provider/consultant, student, research participant, etc. A business entity could register in this system but may be directed to continue their registration in Supplier Registration depending on the data submitted.

<page-header><page-header><page-header><image><image><image><image><image><image>

This website is available at: <a href="https://suppliers.nevada.edu/lite/">https://suppliers.nevada.edu/lite/</a>

A first time user must create a new account to use for logging in the system by clicking the Register link. Note: The credentials created here can also be used to log in to Supplier Registration. If a user creates an account at the Supplier Registration website but does not start a registration there, they are able to submit a registration through NSHE Payment Registration.

| NSHE Pay            | nent Registration                                                  | Register I                             | Log in |
|---------------------|--------------------------------------------------------------------|----------------------------------------|--------|
| Create New A        | ccount                                                             |                                        |        |
| First Name          |                                                                    |                                        |        |
| Last Name           |                                                                    |                                        |        |
| Phone Number        | United States of America (+1)  Area Code Phone Number              |                                        |        |
| Email Address       | Your email address will be used to log in to this site.            |                                        |        |
| Password            | Password must be at least 7 characters long and contain at least 1 | Special Characters (i.e. ! @ #).       |        |
| ConfirmPassword     |                                                                    |                                        |        |
| Security Question   | Enter a question to use for password recovery.                     |                                        |        |
| Security Answer     | Enter an answer to use for password recovery.                      |                                        |        |
| I agree to the Term | s of Use                                                           |                                        |        |
| Submit              |                                                                    |                                        |        |
| Return to Login     |                                                                    |                                        |        |
| Terms of Use        | Privacy Policy Disclaimer                                          | © 2018 University of Nevada, Las Vegas |        |

Create New Account page

After submitting the Create New Account page, the user will arrive at a confirmation page and will be sent a verification email. The verification email is sent to verify that the email entered is indeed valid.

| NSF                                                                                    | <b>E</b> Payment Re                                                                                              | egistration                                           |                                        | Register Log in                             |  |
|----------------------------------------------------------------------------------------|----------------------------------------------------------------------------------------------------|-------------------------------------------------------|----------------------------------------|---------------------------------------------|--|
| Thank<br>In orde                                                                       | you for submitting y                                                                                             | our information.<br>I address, you will receive       | an email with a verification lir       | nk. You must click on the verification link |  |
| and the                                                                                | en log in to complete<br>nail you receive will b                                                                 | the registration process.<br>e sent from nshe_supplie | r_registration@nshe.nevada.ee          | du                                          |  |
| First Nam<br>Last Nam<br>Phone Nu<br>Email Ado<br>Password<br>Security A<br>Security A | ne: Paul<br>e: Capitini<br>Imber: +1 (702) 651-<br>dress: paul.capitini@4<br>: *****<br>Question: q<br>Answer: a | 4388<br>csn.edu                                       |                                        |                                             |  |
| Terms of                                                                               | Use                                                                                                    | Privacy Policy                                        | Disclaimer                             | © 2018 University of Nevada, Las Vegas      |  |
|                                                                                        |                                                                                                    | Create Nev                                            | v Account confirmation pc              | age                                         |  |
| Capitini, Paul                                                                         | eply All 🤤 Forwar<br>Thu 4/19/2018 1:44<br>NShe_Supp<br>NSHE Paymer                                              | rd<br>¥PM<br>)lier_registrati<br>nt Registration - Ac | on@nshe.nevad<br>ccount Activation Req | la.edu<br>uired                             |  |

Welcome to the NSHE Payment Registration website.

In order to complete your registration, you first must activate your account by clicking on the following verification link: <a href="https://suppliers-test.oit.unlv.edu/lite/Account/Verification/c1da1798-52c8-4f21-ac74-36dde44facbe">https://suppliers-test.oit.unlv.edu/lite/Account/Verification/c1da1798-52c8-4f21-ac74-36dde44facbe</a>

Once you have visited the verification page, you can log in and complete your payment registration.

Thank you!

Sample Verification email

After clicking on the email verification link, the user will arrive at a verification success page and be prompted to log in.

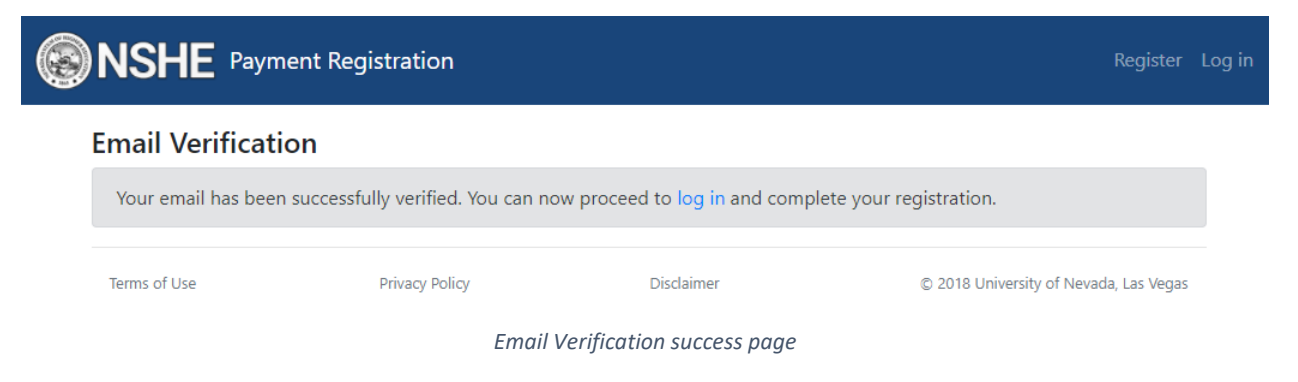

Once logged in, the user can fill out the one page registration form (displayed on the next page).

## STATE Payment Registration

paul.capitini@csn.edu Log off

| Submit the following form to complete your registration. |                                                                                           |                                                                                                    |  |  |  |
|----------------------------------------------------------|-------------------------------------------------------------------------------------------|----------------------------------------------------------------------------------------------------|--|--|--|
| Name                                                     | Paul Capitini                                                                             |                                                                                                    |  |  |  |
| Phone                                                    | United States of America (+1)       Area Code     Phone Number                            |                                                                                                    |  |  |  |
| Email                                                    | paul.capitini@csn.e                                                                       | du                                                                                                    |  |  |  |
| Organization Type                                        | Individual/Sole Pro                                                                       | oprietor or Single-Me 🔻                                                                                                    |  |  |  |
| Relationship to NSHE                                     | Select a Value                                                                            | •                                                                                                    |  |  |  |
| Address                                                  | Country<br>Address Line 1                                                                 | United States of America                                                                                                    |  |  |  |
|                                                          | Address Line 2                                                                            | Address Line 2                                                                                                    |  |  |  |
|                                                          | City                                                                                      | City                                                                                                    |  |  |  |
|                                                          | State                                                                                     | Select a value 🔻                                                                                                    |  |  |  |
|                                                          | Postal Code                                                                               | Postal Code                                                                                                    |  |  |  |
|                                                          | County                                                                                    | County                                                                                                    |  |  |  |
| Payments                                                 | To receive electronic<br>Highly Recommend                                                 | payments from NSHE, click Add Bank Account now.<br>led to receive payments quicker!                                                                                                    |  |  |  |
| Tax ID                                                   | Country                                                                                   | United States of America 🔹                                                                                                    |  |  |  |
|                                                          | Туре                                                                                      | SSN or ITIN                                                                                                    |  |  |  |
|                                                          | Tax ID                                                                                    | Tax Id                                                                                                    |  |  |  |
| Tax Document                                             | Choose File M<br>A signed W9 form m<br>https://www.irs.gov/.                              | No file chosen<br>ust be submitted (W8 form for non-US residents). If you do not upload one now, it can be emailed or faxed in. These forms are available at                                                                                   |  |  |  |
| Answers Required:                                        | 1. Are you a curre<br>Yes No<br>2. Are you a men<br>Yes No<br>3. Are you a US C<br>Yes No | ent employee of any institution of the Nevada System of Higher Education?<br>nber of the same household as a current employee of the Nevada system of Higher Education?<br>Citizen or lawful permanent resident of the US (green card holder)? |  |  |  |
| Terms of Use                                             | Priva                                                                                     | acy Policy Disclaimer © 2018 University of Nevada, Las Vegas                                                                                                    |  |  |  |

Registration Form

Some notes about the registration form:

• Organization Type – if any value other than "Individual/Sole Proprietor or Single Member LLC" is selected a warning will be displayed. The user can still submit the form but will be required to complete the registration in Supplier Registration.

|              | Organization                                                                       | Individual/Sole Proprietor or Single-Me 🔻              |                                           |
|--------------|------------------------------------------------------------------------------------|--------------------------------------------------------|-------------------------------------------|
|              | Туре                                                                               | C Corporation                                          |                                           |
|              |                                                                                    | Individual/Sole Proprietor or Single-Membe             | r LLC                                     |
|              |                                                                                    | Limited Liability Company                              |                                           |
|              |                                                                                    | Other                                                  |                                           |
|              |                                                                                    | Partnership                                            |                                           |
|              |                                                                                    | S Corporation                                          |                                           |
|              |                                                                                    | Trust/Estate                                           |                                           |
| Organization | Lis<br>C Corporation                                                               | t of Organization Types                                |                                           |
| Type         | The Organization Type selected requires will be provided after this form is submit | that you complete the registration at the NSHE Supted. | pplier Registration website. Instructions |
|              | Warning message if Orga                                                            | nization Type other than Individual is s               | elected                                   |

• Relationship to NSHE – if a value of "Other" is selected, the user is required to provide additional detail in the "Specify the relationship" textbox

| Relationship to NSHE | Select a Value              |
|----------------------|-----------------------------|
|                      | Select a Value              |
|                      | Guest Speaker/Lecturer      |
|                      | Service Provider/Consultant |
|                      | Student                     |
|                      | Research Participant        |
|                      | Other                       |
| List of Relationship | os to NSHE                  |
|                      |                             |
|                      |                             |
|                      |                             |

| Relationship to NSHE | Other                    | • |
|----------------------|--------------------------|---|
|                      | Specify the relationship |   |
|                      |                          |   |

Relationship value of "Other" is selected

• Payments – If user clicks on Add Bank Account, banking info can be immediately entered.

| Payments | Add Bank Account:<br>Must be a US-based bank |                 |  |
|----------|----------------------------------------------|-----------------|--|
|          | Account Type                                 | Select a Value  |  |
|          | Bank Name                                    | Bank Name       |  |
|          | Routing<br>Number                            | Routing Transit |  |
|          | Account<br>Number                            | Account Number  |  |
|          | Remove Bank Acc                              | ount            |  |

Add Bank Account

After submitting the registration form, the user will arrive at a confirmation page.

|                         | nent Registration                 |                                  | purchasingtest@unlv.edu Log off        |
|-------------------------|-----------------------------------|----------------------------------|----------------------------------------|
| Thank you for subm      | itting your information. You will | receive an email once your regis | stration is accepted.                  |
| Status: Not Submitted   |                                   |                                  |                                        |
| Name: Paul Capitini     |                                   |                                  |                                        |
| Email: paul.capitini@cs | sn.edu                            |                                  |                                        |
| Phone: +1 (702) 651-4   | 388                               |                                  |                                        |
| Organization Type: Inc  | dividual/Sole Proprietor or Singl | e-Member LLC                     |                                        |
| Spend Category: Servi   | ce Provider/Consultant            |                                  |                                        |
| Address: 10 Main St-La  | as Vegas-89169-USA-NV             |                                  |                                        |
| Terms of Use            | Privacy Policy                    | Disclaimer                       | © 2018 University of Nevada, Las Vegas |

Registration Confirmation page

Additional warnings may appear on the confirmation page based on the following:

- User's Organization Type is any value other than "Individual/Sole Proprietor or Single-Member LLC" (see first warning displayed below).
- User does not submit a tax document (see second warning displayed below).

| SHE Payment R                                                                                                    | Registration                                                                      |                                                                | paul.capitini@csn.edu Log o                |
|----------------------------------------------------------------------------------------------------|-----------------------------------------------------------------------------------|----------------------------------------------------------------|--------------------------------------------|
| Thank you for submit                                                                                                    | ting your information. You will                                                   | receive an email once your reg                                 | gistration is accepted.                    |
| You must proceed to https://suppliers.net                                                                                                    | the NSHE Supplier Registratior<br><b>vada.edu</b> , log in and click View         | website to complete your reg<br>Registration and then click Ed | jistration. Proceed to<br>lit to continue. |
| Before your registration<br>nshe_supplier_registration<br>These forms are availa                                                                                                    | on can be approved you must (<br>ation@nshe.nevada.edu.<br>able at <b>irs.gov</b> | email your signed W9 (or W8 f                                  | form for non-US residents) to              |
| Status: Not Submitted<br>Name: Paul Capitini<br>Email: paul.capitini@csn.<br>Phone: +1 (702) 651-438<br>Organization Type: Trust<br>Spend Category: Service<br>Address: 10 Main St-Las | .edu<br>38<br>:/Estate<br>: Provider/Consultant<br>Vegas-89169-USA-NV             |                                                                |                                            |
|                                                                                                    | a. a.t.                                                                           |                                                                |                                            |

Sample Registration Confirmation page showing warnings

Supplier Status in Supplier Registration:

If a user submits a registration without receiving any of the above warnings, the registration's status in Supplier Registration will be Phase 1 Approval. If the submitted registration did receive a warning, the registration's status will be Not Submitted since additional action is required by the user.